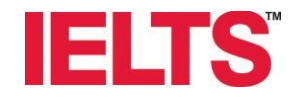

# Instructions on how to book an IELTS test

www.esp.mn

www.ielts.org

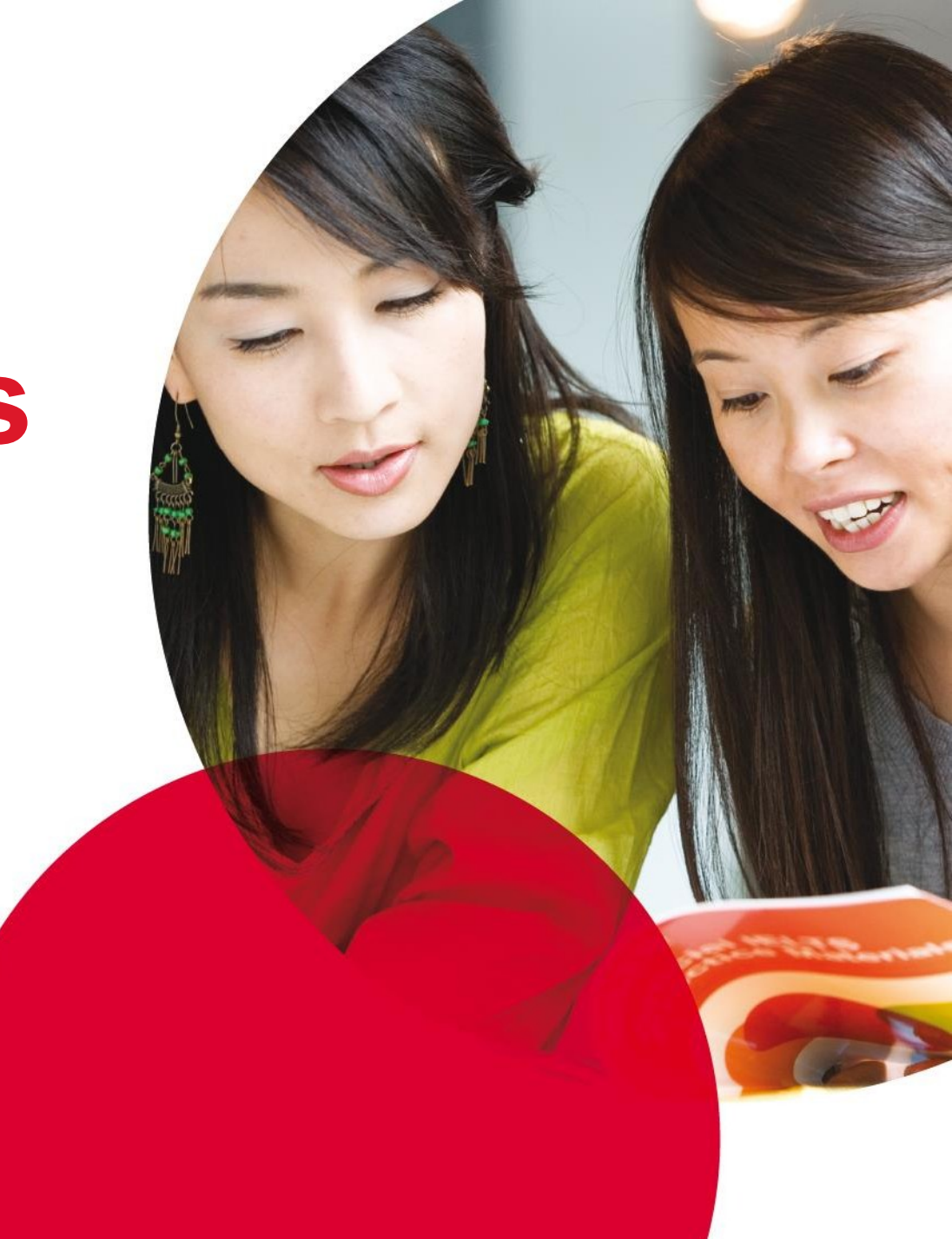

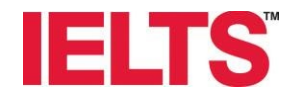

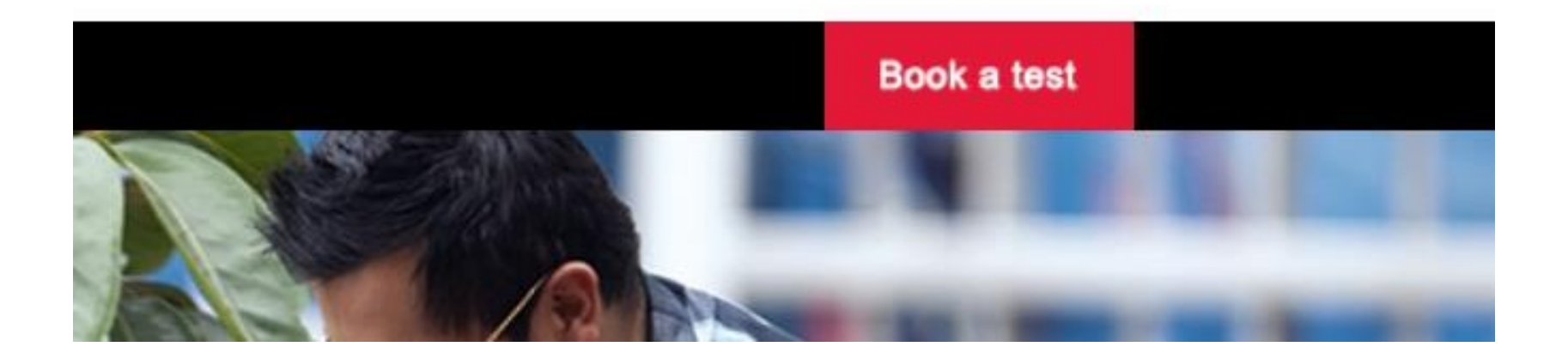

### To book an IELTS test go to esp.mn and click on "Book a test."

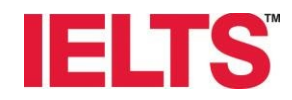

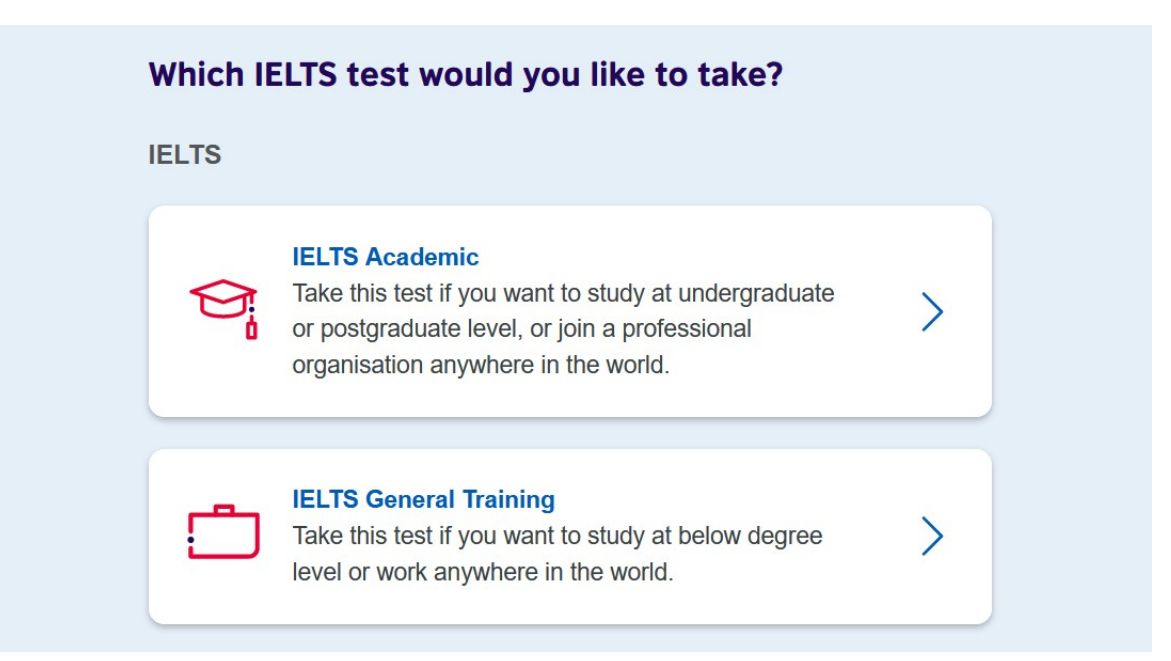

### Depending on your needs choose either IELTS Academic or IELTS General Training

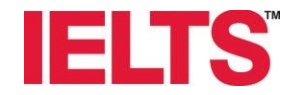

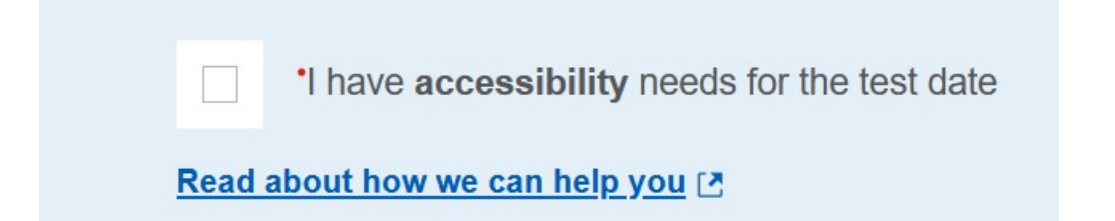

## If you need special accommodations to take the IELTS test, check the box shown above.

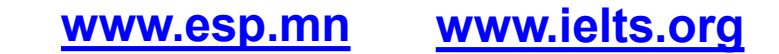

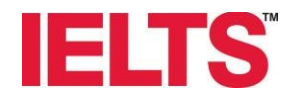

| Whic | Which format IELTS test would you like to take?               |  |  |
|------|---------------------------------------------------------------|--|--|
| 0    | IELTS on paper<br>(results in 13 days)                        |  |  |
| 0    | IELTS on computer at the test centre<br>(results in 3-5 days) |  |  |
|      | I don't mind                                                  |  |  |

### Choose either IELTS on paper or IELTS on computer. Note that the test contents are exactly the same on both versions.

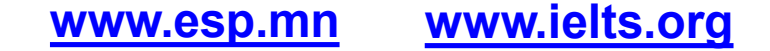

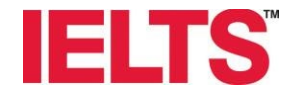

## Choose "Show me all dates" in order to see every available test.

#### When would you like to take your test?

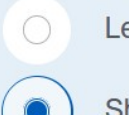

Let me choose the dates

Show me all dates

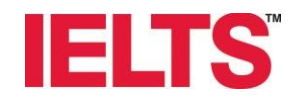

### **Book a test**

| Filter by: Paper | See all filters |
|------------------|-----------------|
| Sort by Date V   |                 |

| 0 0010ber 2022, 05.00 - 12.15               |  |
|---------------------------------------------|--|
| Listening, Reading & Writing IELTS on paper |  |
| 6 October 2022, 12:30 - 12:50               |  |
| O Speaking Face to face                     |  |
| Change speaking                             |  |

## Choose your preferred test day and click on "Book for 616,000 MNT"

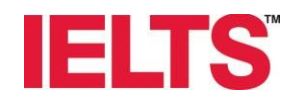

After you have clicked on book button, a new window will appear requesting you to enter your personal information.

#### **Create an account**

#### Please note

You'll need an account to manage your booking. Once you've booked a test, you'll receive an email explaining how to access your booking online.

Already have an account? Login

Your email:

This field is required.

Confirm email address:

Password:

This field is required.

Show Password

## After you have entered the relevant information click on "Save and Review"

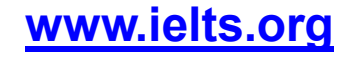

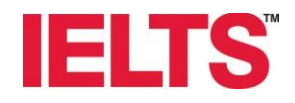

#### You are booking

#### **IELTS Academic**

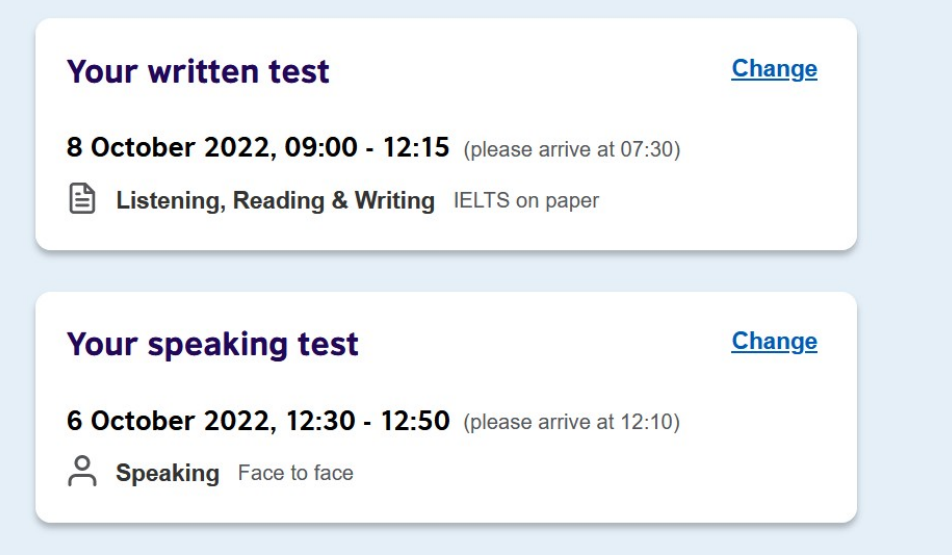

On the next window, double check the entered information and attach your scanned ID document. Note that you cannot change your personal information after you have created the account.

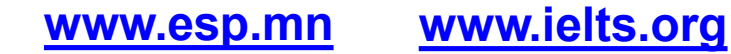

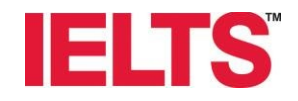

### If you are attaching your National Identity Card scan both sides of the card.

If you are attaching your passport scan the page where your photo, full name, date of birth and passport expiration date are clearly visible

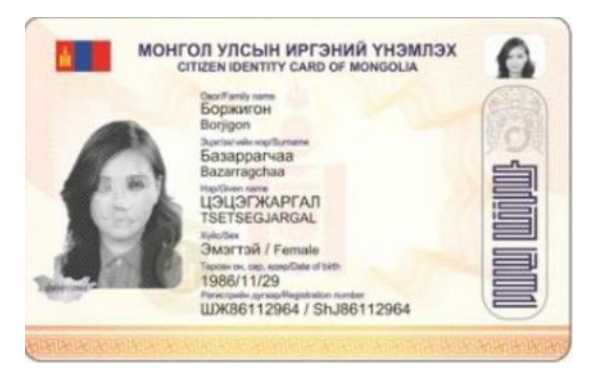

![](_page_9_Picture_4.jpeg)

![](_page_9_Picture_5.jpeg)

www.esp.mn

![](_page_9_Picture_7.jpeg)

## **IELTS**

![](_page_10_Picture_1.jpeg)

Then click on "I agree to the IELTS terms and conditions and cancellation policy". Read the terms and conditions and the cancellation policy by clicking on "read full notice"

![](_page_11_Picture_0.jpeg)

| Our                          | terms and conditions                                                                                                    |
|------------------------------|----------------------------------------------------------------------------------------------------|
|                              | I agree to the IELTS terms and conditions and cancellation policy                                                                                                    |
| The Bri<br>process<br>agreem | itish Council will use the information that you are providing in connection with<br>sing your registration. The legal basis for processing your information is<br>nent with our terms and conditions of registration (contract). |
| + Read                       | I full notice                                                                                                    |
| •••••                        |                                                                                                    |
| Once y                       | you select the option below, we will book your test for you.                                                                                                    |
|                              | Book now,<br>pay later                                                                                                    |
| Payme                        | ent options will be shown on next page                                                                                                    |

Click on Book now, pay later. You'll need to send a proof of transaction within 24 hours to ielts.payment@esp.mn Note that your booking will be automatically cancelled if the proof of transaction is not sent.